## Guide til kranbookning i BEASwebapp

Medlemmer hos Kastrup Lystbådehavne modtager en SMS, med et link. Klik på linket eller kopier/tast linket over i en internet browser (Alle links er unikke og passer kun til dit medlemskab hos Kastrup Lystbådehavne). Har du ikke modtaget nogen sms, så kontakt Havnekontoret på mail: <u>kl.tf@taarnby.dk</u> eller tlf. <u>32502127</u> i Havnekontorets åbningstid.

## Tilføjelse af medlemskab:

- ✓ Nu skal du registrerer dig ved at klikke på "ikke medlem"
- ✓ Klik på "tilføj medlemskab"
- ✓ Indtast din e-mail og vælg selv dit eget kodeord Klik på log ind
- ✓ Vælg land og klik på fortsæt
- ✓ Tjek oplysningerne accepter forretningsbetingelser klik på bekræft
- ✓ Klik på "tilføj medlemskab"
- ✓ Nu er dit medlemskab synkroniseret med Kastrup Lystbådehavns oplysninger Klik på tilbage pilen
- ✓ Her kan du se de oplysninger vi har om din båd Klik på tilbage pilen igen

## Bookning af krantid:

- ✓ Klik på Havn
- ✓ Søg eller vælg Kastrup Lystbådehavn
- ✓ NU er du tæt på at kunne booke krantid klik på kran
- ✓ Klik på din båd.
- ✓ Her ser du krankalenderen. De fremhævede datoer er dage hvor kranen er åben og der er ledige krantider. Er der ingen fremhævede datoer, eller ingen der passer dig, så klik på pilen og vælg næste måned.
- ✓ Klik på den dato du kan klik på fortsæt
- ✓ Vælg den krantid der passer dig klik på fortsæt
- ✓ Her får du lidt information klik på fortsæt
- ✓ Klik på bookingtype klik fortsæt (fra den 1. april 31. maj er det kun muligt at vælge søsætning.
  Skriv i noter hvis du ønsker optagning).
- ✓ Her ser du dato og tidspunkt for kranbooking. Du kan skrive en kort kommentar til kran drengene klik på fortsæt
- ✓ Svar på spørgsmålene klik fortsæt
- ✓ Her ser du alt info om din booking, samt prisen på kranløftet, HVIS vi har den rigtige båd registeret.
  Så husk at melde ind til os hvis, du skifter båd!
- ✓ Klik i den lille boks og tryk bekræft